## **TimeTraq** – Supervisor Instructions

TimeTraq is the new web-based system which will provide an easy-to-use method for employees and managers to enter, submit, and approve timesheets electronically. Paper timesheets will no longer be submitted. Effective immediately, your employees will submit hours worked through TimeTraq. The following instructions are provided to guide you, the supervisor, through the approval process.

TimeTraq is accessed through Single Sign On at *https://sso.tamu.edu/*. If you have not used Single Sign On before click *New Employees – Set up your password*, and follow instructions

TimeTraq will appear on your Single Sign On Menu.

|   | SSOMenu    |            |  |
|---|------------|------------|--|
|   | $\bigcirc$ | HR Connect |  |
|   | €          | LeaveTrag  |  |
| - | $\bigcirc$ | TimeTrag   |  |

The screen that appears will be your TimeTraq 'Inbox' and list all Timesheets needing your approval.

| $\langle \rangle > \rangle > \rangle$                                                                                            | Page 1 of 1                                                                            |                                    |                                                                   |                                                                |                       |                  |                             |
|----------------------------------------------------------------------------------------------------|----------------------------------------------------------------------------------------|------------------------------------|-------------------------------------------------------------------|----------------------------------------------------------------|-----------------------|------------------|-----------------------------|
| nesheet 🗆                                                                                                    | Emp. Name                                                                              | Start Dt. 🔺                        | End Dt. 🗆                                                         | Status 🗆                                                       | Reg/OT Hrs            |                  | Arrived Date 🗆              |
| 233                                                                                                    | Moldenhauer, Darcee L                                                                  | 02/09/2006                         | 02/22/2006                                                        | Submitted                                                      | 36.00 / 0             | Approve          | 2/22/2006 11:30 A           |
| 272                                                                                                    | Dow, Margaret S                                                                        | 02/09/2006                         | 02/22/2006                                                        | Submitted                                                      | 80.00 / 0             | Approve          | 2/22/2006 8:45 AM           |
| k Timesheet<br>rview<br>Timesheet                                                                                                | t for<br>To view<br>click or                                                           | v daily work acti<br>n Work Events | ivity                                                             | Hours :<br>pay pe                                              | submitted for<br>riod | Quick            | Approve button              |
| Overview   '<br>Approve                                                                                                    | Work Events   Prior Period Ad<br>Reject Cancel Times                                   | justments   Appro                  | oval Log   Accou                                                  | nt Allocation                                                  |                       |                  |                             |
| Timesheet                                                                                                    | Status                                                                                 |                                    |                                                                   | Comp Time                                                      |                       |                  |                             |
| Timesheet                                                                                                    | 270                                                                                    |                                    |                                                                   | State OT Pa                                                    | id                    | 0.00             |                             |
| Status                                                                                                    | Sub                                                                                    | Submitted                          |                                                                   |                                                                | State OT Banked 0.50  |                  |                             |
| Pay Date                                                                                                    | 3/3                                                                                    | 3/3/2006                           |                                                                   |                                                                | FLSA OT Paid 0.00     |                  |                             |
|                                                                                                    |                                                                                        | No Work Hours sub                  |                                                                   | FLSA OT Banked                                                 |                       | 0.00             |                             |
| Longevity P                                                                                                    | Paid? No                                                                               | Work Hours                         | submitted                                                         | FLSA UT Ba                                                     | likou                 | 0.00             |                             |
| Longevity P<br>General Ho                                                                                                    | Paid? No                                                                               | Work Hours                         | submitted                                                         | Approval                                                       | inceu                 | 0.00             |                             |
| Longevity P<br>General Ho<br>Reg. Work H                                                                                         | Paid? No<br>urs<br>Hrs 58.                                                             | Work Hours                         | submitted                                                         | Approval                                                       | neeu                  | Lewis.           | Loree K                     |
| Longevity P<br>General Ho<br>Reg. Work H<br>Leave Hrs                                                                            | Paid? No<br>urs<br>Hrs 58.<br>22.                                                      | Work Hours                         | submitted                                                         | Approval<br>Current App                                        | prover                | Lewis,           | Lorce K                     |
| Longevity P<br>General Hoo<br>Reg. Work H<br>Leave Hrs<br>Holiday Hrs                                                            | Paid? No<br>urs<br>Hrs 58.<br>22.<br>5 0.0                                             | Work Hours                         | submitted                                                         | Approval<br>Current App<br>As Of Date                          | prover                | Lewis,<br>2/22/2 | Lorce K<br>2006 12:14:18 PM |
| Longevity P<br>General Hor<br>Reg. Work H<br>Leave Hrs<br>Holiday Hrs<br>Unpaid Hrs                                              | Paid? No<br>urs<br>Hrs 58.<br>22.<br>5 0.0<br>0.0                                      | Work Hours                         | submitted<br>must be entere<br>Traq first, but t                  | Approval<br>Current App<br>As Of Date<br>d in<br>hen it is fed | prover                | Lewis,<br>2/22/2 | Loree K<br>2006 12:14:18 PM |
| Longevity P<br>General Hor<br>Reg. Work H<br>Leave Hrs<br>Holiday Hrs<br>Unpaid Hrs<br>Callback/O                                | Paid? No<br>urs<br>Hrs 58.<br>22.<br>; 0.0<br>0.0<br>0.0                               | Work Hours                         | submitted<br>must be entere<br>Traq first, but t<br>y to TimeTraq | Approval<br>Current App<br>As Of Date<br>d in<br>hen it is fed |                       | Lewis,<br>2/22/2 | Lorce K<br>2006 12:14:18 PM |
| Longevity P<br>General Hor<br>Reg. Work H<br>Leave Hrs<br>Holiday Hrs<br>Unpaid Hrs<br>Callback/Or<br>Callback Hr                | Paid? No<br>urs<br>Hrs 58.<br>22.<br>5 0.0<br>0.0<br>0.0<br>n Call<br>rs 0.0           | Work Hours                         | submitted<br>must be entere<br>Traq first, but t<br>y to TimeTraq | Approval<br>Current App<br>As Of Date<br>d in<br>hen it is fed | prover                | Lewis,<br>2/22/2 | Lorce K<br>1006 12:14:18 PM |
| Longevity P<br>General Hor<br>Reg. Work H<br>Leave Hrs<br>Holiday Hrs<br>Unpaid Hrs<br>Callback/O<br>Callback Hr<br>On Call Unit | Paid? No<br>urs<br>Hrs 58.<br>22.<br>5 0.0<br>0.0<br>0.0<br>n Call<br>rs 0.0<br>ts 0.0 | Work Hours                         | submitted<br>must be entere<br>Traq first, but t<br>y to TimeTraq | Approval<br>Current App<br>As Of Date<br>d in<br>hen it is fed |                       | Lewis,<br>2/22/2 | Lorce K<br>2006 12:14:18 PM |

| Work Events Work Events   Work Events Prior Period Adjustments   Approval Log Account Allocation |              |             |                               |                                 |                                |         |                |  |  |  |
|--------------------------------------------------------------------------------------------------|--------------|-------------|-------------------------------|---------------------------------|--------------------------------|---------|----------------|--|--|--|
| Approve Reject Cancel Timesheet Edit Recall                                                      |              |             |                               |                                 |                                |         |                |  |  |  |
| 2/9/2006 To 2/15/2006                                                                            |              |             |                               |                                 |                                |         |                |  |  |  |
| Date 🛆                                                                                           | Regular Work | Call Back 🗆 | Leave (Paid) 🗆                | Holiday 🗆                       | Total Hours 🗆                  | On Call | Leave (Unpaid) |  |  |  |
| Thu, Feb 9                                                                                       | 8.00         | 0.00        | 0.00                          | 0.00                            | 8.00                           | 0.00    | 0.00           |  |  |  |
| Fri, Feb 10                                                                                      | 8.00         | 0.00        | 0.00                          | 0.00                            | 8.00                           | 0.00    | 0.00           |  |  |  |
| Sat, Feb 11                                                                                      | 0.00         | 0.00        | 0.00                          | 0.00                            | 0.00                           | 0.00    | 0.00           |  |  |  |
| Sun, Feb 12                                                                                      | 0.00         | 0.00        | 0.00                          | 0.00                            | 0.00                           | 0.00    | 0.00           |  |  |  |
| Mon, Feb 13                                                                                      | 0.00         | 0.00        | 8.00                          | 0.00                            | 8.00                           | 0.00    | 0.00           |  |  |  |
| Tue, Feb 14                                                                                      | 4.00         | 0.00        | 4.00                          | 0.00                            | 8.00                           | 0.00    | 0.00           |  |  |  |
| Wed, Feb 15                                                                                      | 8.00         | 0.00        | 0.00                          | 0.00                            | 8.00                           | 0.00    | 0.00           |  |  |  |
| Totals                                                                                           | 28.00        | 0.00        | 12.00<br>Reg<br>OT<br>On Call | 0.00<br>Hours<br>Hours<br>Units | 40.00<br>40.00<br>0.00<br>0.00 | 0.00    | 0.00           |  |  |  |

Timesheet may be approved at any point by clicking the green APPROVE tab.

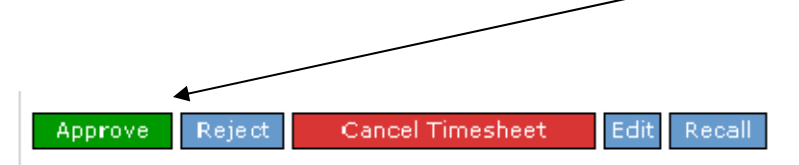

Out of the office a lot? Set up a Delegate to approve timesheets in your absence.

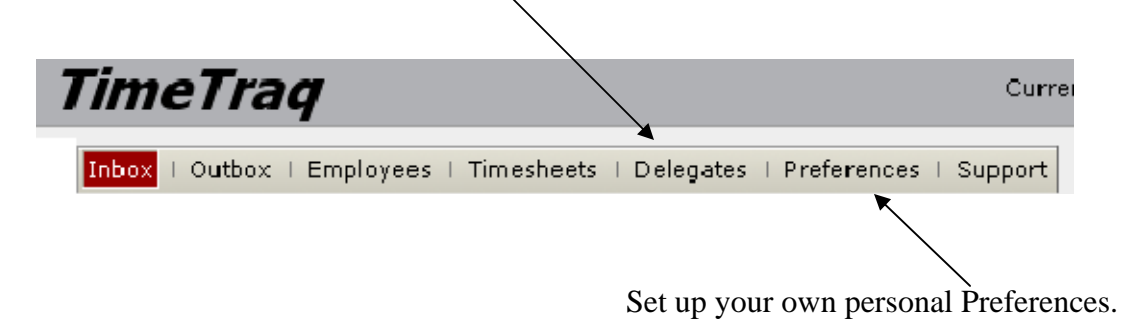

If you have additional questions or problems contact PVAMU Payroll Services at 936-261-1904.